# **Score-P Cheat Sheet**

#### **General Workflow Loop**

- Preparation: instrument target application and set up measurement environment
- Measurement: run application with measurement infrastructure enabled
- Analysis: analyse generated performance data ٠
- **Examination**: find possible cause of performance anomalies in the code
- **Optimization:** apply optimizations to eliminate bottleneck
- Repeat: apply analysis workflow loop until acceptable performance achieved

# **Performance Analysis Procedure**

- Create a profile with full instrumentation
- Compare runtime to uninstrumented run to determine overhead
- (Incrementally) create filter file using hints from the scorep-score tool
- Create an optimized profile with filter applied ٠
- Investigate profile with CUBE
- For in-depth analysis, generate a trace with filter applied and examine it using
- Scalasca and than Vampir

# **Application Instrumentation**

- Prefix all compile/link commands with scorep
- Compile as usual
- Advanced instrumentation options available to further adjust the measurement configuration

## **Application Measurement**

## Set Score-P environment variables

Name of the experiment directory SCOREP\_EXPERIMENT\_DIRECTORY Enable generation of profiles (default=true) SCOREP\_ENABLE\_PROFILING SCOREP ENABLE TRACING Enable the generation of traces (default=false) SCOREP TOTAL MEMORY Total memory in bytes used for Score-P per process (default=16M)

SCOREP\_FILTERING\_FILE

Name of file containing filter rules

... and many more (see manual or run scorep-info config-vars --full) Run application as usual:

% export SCOREP ENABLE TRACING=false

% export SCOREP ENABLE PROFILING=true

% export SCOREP EXPERIMENT DIRECTORY=scorep run

- % export OMP NUM THREADS=4
- % mpirun -np 4 ./binary scorep

# Profile Examination with CUBE and Filter File Creation

Analyze profile with CUBE % cube scorep\_run/profile.cubex Create filter file with hints from scorep-score % scorep-score -r scorep run/profile.cubex % scorep-score -r -f ./scorep.filt scorep run/profile.cubex Create profile with filter applied % export SCOREP\_EXPERIMENT\_DIRECTORY=scorep\_run\_filter % export SCOREP\_FILTERING\_FILE=scorep.filt % mpirun -np 4 ./binary scorep

### Automatic Trace Analysis with Scalasca

Run the application using Scalasca with trace collection and analysis % export SCOREP EXPERIMENT DIRECTORY=scorep run trace % export OMP NUM THREADS=4 % export SCOREP TOTAL\_MEMORY=25M % scan -f ./scorep.filt -t mpirun -np 4 ./binary scorep Produces and examine trace analysis report % square scorep run trace

## Interactive Performance Analysis with Vampir

## **Open small traces directty in Vampir**

% vampir scorep run trace/traces.otf2

#### **Open large traces using VampirServer**

- 1. Launch analysis server on remote machine % ssh remote-machine % vampirserver start -n 4 Running 4 analysis processes... (abort with vampirserver stop 17950) VampirServer <17950> listens on: node123:30085
- 2. Open SSH tunnel to connect remote VampirServer with GUI on your local machine % ssh -L30000:node123:30085 mymachine
- 3. Open Vampir and connect to VampirServer (listening on localhost: 30000 via SSH tunnel) % vampir localhost:30000:scorep run trace/traces.otf2
- 4. Shutdown VampirServer on remote machine when finished % ssh remote-machine % vampirserver stop

# **MUST Cheat Sheet**

#### **General Workflow Loop**

- Preparation: Compile with debug flag: -g
- Execution: run application with mustrun wrapper
- Analysis: analyze generated MUST\_Output.html
- Fix Bugs: fix the code issues pointed out by the tool
- Repeat: apply analysis workflow loop until the tool reports no issue

## **Execution with mustrun**

- Default mode with 4 processes:
- % mustrun -np 4 ./a.out
- For different mpiexec command (e.g., srun):
- % mustrun --must:mpiexec srun -n 4 ./a.out
- Query the necessary number of processes:
- % mustrun --must:info -np 4 ./a.out
- Set a directory for the temp files (must\_temp is default):
- % mustrun --must:temp must\_temp -n 4 ./a.out
- Distributed analysis for crashing applications:
- % mustrun --must:nodesize 8 --must:cleanshm -n 4 ./a.out
- Nodesize must be devisor of processes scheduled per shared memory node

# MUST with DDT workflow:

- Execute with MUST to capture the detected errors:
- % mustrun --must:capture -np 4 ./a.out
- Then execute again with DDT attached:
- % mustrun --must:ddt --must:reproduce -np 4 ./a.out

# **Archer Cheat Sheet**

# General Workflow Loop

- Preparation: Compile with TSAN and debug flag
- Execution: run application with Archer library
- Analysis: understand the output on command line
- Fix Bugs: fix the code issues pointed out by the tool
- Repeat: apply analysis workflow loop until the tool reports no issue

## Compilation

- C/C++ code:
- % clang -fsanitize=thread -fopenmp -g app.c
- Fortran code:
- % gfortran -fsanitize=thread -fopenmp -g -c app.f
- % clang -fsanitize=thread -fopenmp -lgfortran app.o

# Execution

- Make sure to have Archer library loaded by OpenMP runtime:
- % export OMP\_TOOL\_LIBARIES=libarcher.so
- % export TSAN\_OPTIONS="ignore\_noninstrumented\_modules=0"
- Then execute as any OpenMP application:
- % OMP\_NUM\_THREADS=4 ./a.out

# **Archer Options**

- % export ARCHER\_OPTIONS="opt1=<0/1> opt2=<0/1>"
- verbose Print startup information. (default=0)
- enable Use Archer runtime library during execution. (default=1)

# Archer GUI (Needs special version of Archer)

% archer-gui <folder containing Archer race reports>

# % git clone https://git.rwth-aachen.de/protze/tools-tutorial.git